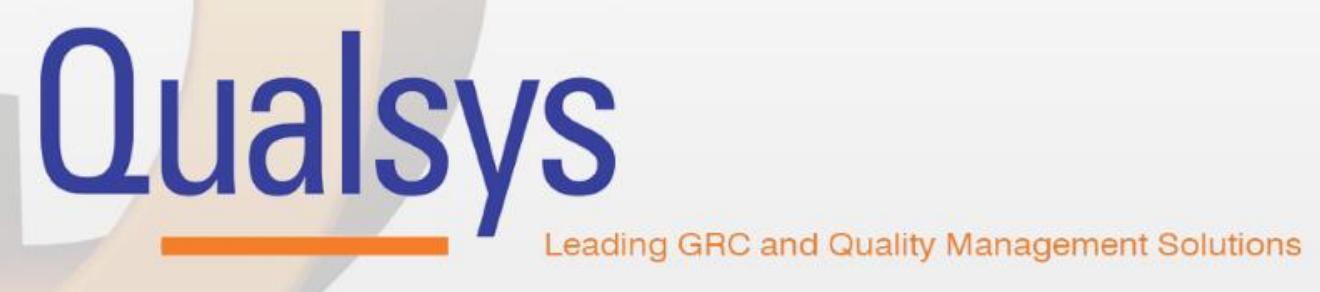

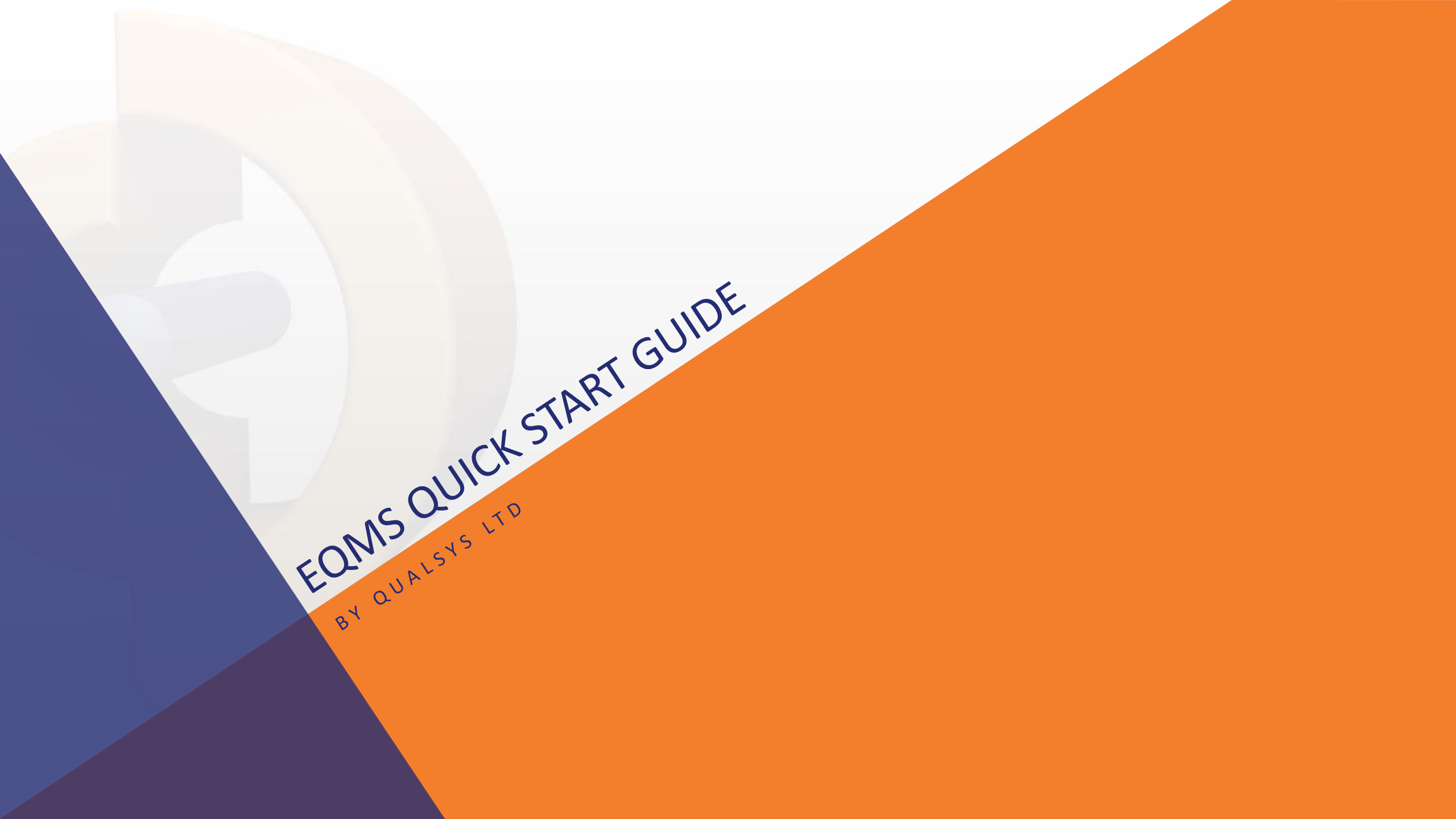

# NAVIGATION TREE

Often the first page you will see in the system, EQMS Navigator gives users a simple, recognisable and searchable structure to help locate the documents they require. With the addition of Quick Links and Favourites, any document is only a few short clicks or taps away

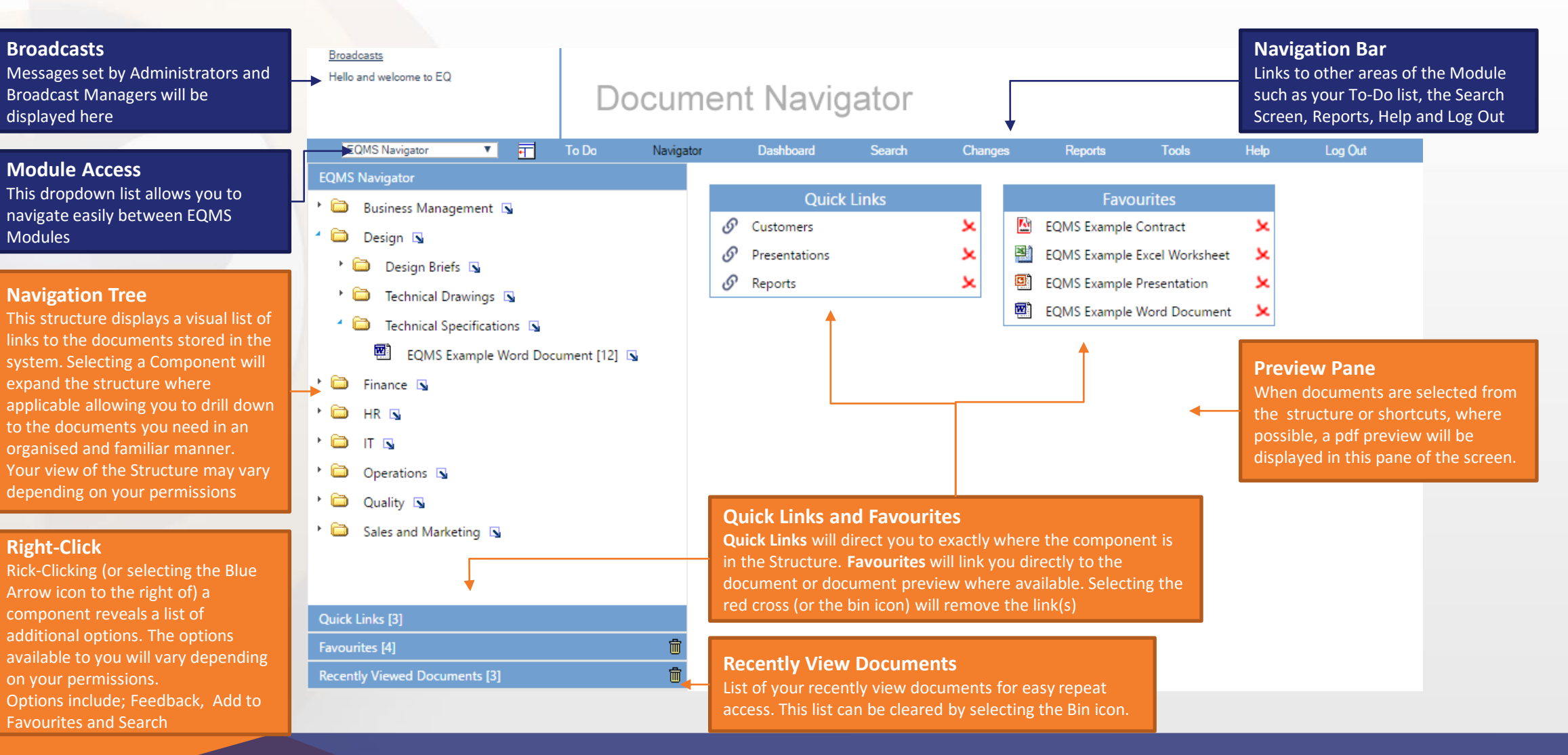

## EQMS QUICK START GUIDE

# SEARCH SCREEN

Modu

This dro

navigat

Module

Gene

be app

ID - N

Title

Synops

Docum list to r

Conter

EQMS Search allows you to locate documents outside of the standard Navigation Structure. We created this guide to help you make the most of this functionality

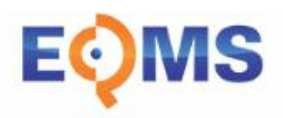

| wn list allows you to<br>sily between EQMS                      | Document Navigator |                                                            |                                |                             |               |            | EOMS                            |               |                  |                 |          |
|-----------------------------------------------------------------|--------------------|------------------------------------------------------------|--------------------------------|-----------------------------|---------------|------------|---------------------------------|---------------|------------------|-----------------|----------|
|                                                                 | EQMS Navigator V   | To Do 1                                                    | lavigator                      | Dashboard S                 | Search Change | es Reports | Tools                           | Help Log      | Out              |                 |          |
|                                                                 |                    |                                                            |                                |                             |               |            |                                 |               | Ger              | eral Search     | *        |
|                                                                 |                    | Sele                                                       | Select By ID: Enter ID Number: |                             |               |            | Filter By Document Control Type |               |                  |                 |          |
| earch Fields                                                    |                    |                                                            | di                             |                             |               |            | All                             | ¥             | <b>v</b>         |                 |          |
| earch fields available to help you find the                     |                    | Sele                                                       | ct By Title:                   | Enter Title Phrase:<br>eqms |               |            | Select By Content:              | Enter Content | Phrase:          | ase:            |          |
|                                                                 |                    |                                                            | litle                          |                             |               |            | Content                         |               | Advanced         |                 |          |
| You are looking for. Each se                                    | earch field can    | Sele                                                       | ct By Synopsis:                | Enter Synopsis Ph           | irase:        |            |                                 |               |                  |                 |          |
| r removed from the searcr                                       | ding checkbox      | -                                                          | Synopsis                       |                             |               |            |                                 |               |                  | •               |          |
| in-checking the corresponding checkbox                          |                    |                                                            |                                |                             |               |            |                                 |               | Metadat          | a Search        | \$       |
| w results down to documents with                                |                    |                                                            | My Docs Only                   |                             | My Favourites |            | Sort By: O ID .                 | Title         |                  | 0               |          |
| ng ID                                                           |                    |                                                            |                                |                             |               |            |                                 |               |                  | 9, 6            | <u> </u> |
|                                                                 |                    | Search Re                                                  | sult <u> </u>                  |                             |               |            |                                 |               |                  | Save Current S  | earch    |
| row results down to documen<br>ding Title                       | ents with          | 🖄 EQMS D                                                   | ocument Manag                  | er Training Guide           | 5             |            |                                 | *             | Saved Searches [ | 0] 🔶            |          |
|                                                                 |                    | EQMS IS                                                    | sue Manager                    |                             | 5             |            |                                 | *             | Refine Results   |                 |          |
|                                                                 |                    | EQMS R                                                     | isk Manager                    |                             | 5             |            |                                 | *             |                  |                 |          |
| arrow down to document                                          | s featuring the    | EQMS S                                                     | upplier Manager                |                             | 5             |            |                                 | *             | Document Contro  | tandard) [5]    | See All  |
| word in their Synopsis                                          |                    | EQMS T                                                     | raining Records N              | lanager                     | 5             |            |                                 | *             | ENG- Enginee     | ring Change     |          |
|                                                                 |                    | EQMS V                                                     | Vebsite                        |                             | 5             |            |                                 | *             | (Controlled) [   | 1]              | All      |
| Control Type – Select an option from the                        |                    |                                                            |                                |                             |               |            |                                 |               | Kelsall, Chris [ | 61              | See All  |
| ow down the results to docı<br>ype                              | iments of the      | 1                                                          |                                | <b>↑</b>                    |               |            | Page                            |               | Organisation Are | a               | See All  |
|                                                                 |                    |                                                            |                                |                             |               |            |                                 |               | Chan dand        |                 | All      |
|                                                                 |                    |                                                            | h Daa                          | 11.2                        |               |            |                                 |               | ISO 27001:201    | 13 [ <b>3</b> ] | See All  |
| Narrow down to documents that feature<br>/word in their content |                    | Search Results                                             |                                |                             |               |            |                                 |               | Topic            |                 | See All  |
|                                                                 |                    | Once the desired filters have been applied, the results of |                                |                             |               |            |                                 |               | File Zone        |                 | See All  |
| the search will appear in a paginated list below                |                    |                                                            |                                |                             |               | low        |                                 | File Type     |                  | See All         |          |
|                                                                 |                    | Favou                                                      | rite doci                      | <u>iments</u> w             | ill be highl  | ighted wi  | th the star                     | icon          | in boutal        |                 |          |

Need Hele?

### lata Search

the Metadata Search fields by selecting the Expand om here, you will be able to select additional user data fields to use in your current Search.

## cs and My Favourites

g the relevant checkbox will filter the results to only ose which are either **Documents you Own** (My Docs your Favourites

### t Search

ne Magnifying Glass icon to submit your current search search fields by selecting the Cross icon

### earch

llows you to save your current search query for use at a te. For this, simply select Save Current Search and give rch query a title. Saved searches are available for n by expanding the Saved Searches field.

#### Results

bu have submitted your search query, the results can be further. Checking the corresponding checkbox will ne results to show only those which also match the

## EQMS QUICK START GUIDE